NXP Semiconductors Application Note

# QCA4002/4 KSDK Porting Guide

# 1 Introduction

QCA4002/4 MCUXpresso Software Development Kit (MCUXpresso SDK) is available for various NXP evaluation boards and currently supports two Wi-Fi modules, Arrow GT202 and Silex SX-ULPAN. Please refer to Arrow or Silex for further information on their modules.

This guide shows how to start from an existing MCUXpresso SDK and adapt it to another Kinetis Freedom board not supported in the SDK. It was designed to facilitate the migration between boards or for custom hardware, and written focused on the MCUXpresso Config tools.

# 2 GT202 and SX-ULPAN

## 2.1 Boards Description

These boards focus on Internet of Things (IoT) applications and are based on Qualcomm Wi-Fi System-on-Chip (SoC) QCA4002 for GT202 and QCA4004 for SX-ULPAN. QCA4004 is a dual band (2.4 GHz and 5.8 GHz) Wi-Fi device and QCA4002 is a single band (2.4 GHz) solution.

Both the boards have UART and SPI connections. A UART is usually used for a quick internet connection using simple data transfers. SPI communication allows greater flexibility and is an advanced connection.

The MCUXpresso SDK supports only a SPI connection.

### Contents

| 1 | Intro | duction                                   | 1  |
|---|-------|-------------------------------------------|----|
| 2 | GT2   | 02 and SX-ULPAN                           | 1  |
|   | 2.1   | Boards Description                        | 1  |
|   | 2.2   | Hardware Connections                      | 2  |
|   | 2.3   | Freedom Board Support for Wi-Fi Shield    | 2  |
|   | 2.4   | MCUXpresso SDK Support for QCA4002/4      | 3  |
| 3 | MCU   | JXpresso Config Tools                     | 4  |
|   | 3.1   | How to get MCUXpresso Tools               | 4  |
|   | 3.2   | Install and initial steps                 | 4  |
| 4 | MCU   | JXpresso SDK Migration                    | 6  |
|   | 4.1   | Selecting devices and copying files       | 6  |
| 5 | Porti | ng Example with MCUXpresso Config Tools   | 9  |
|   | 5.1   | Overview of MCUXpresso Config Tools       | 9  |
|   | 5.2   | MCUXpresso SDK Standalone Porting         | 10 |
|   | 5.3   | MCUXpresso SDK-Linked Porting             | 27 |
|   | 5.4   | Considerations for Other MCUXpresso SDKs. | 30 |

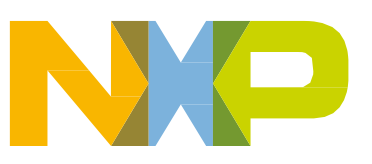

## 2.2 Hardware Connections

The QCA4002 modules and development boards must be connected using at minimum the following signals:

| Signal Name | Function           | GT202 | Silex |
|-------------|--------------------|-------|-------|
| CS          | SPI CS             | J2.6  | J2.6  |
| SCK         | SPI SCK            | J2.12 | J2.12 |
| MOSI        | SPI SOUT           | J2.8  | J2.8  |
| MISO        | SPI SIN            | J2.10 | J2.10 |
| PWRON       | GPIO (out)         | J2.2  | J1.10 |
| IRQ         | GPIO (in with IRQ) | J1.16 | J1.6  |

| Table 1. | Signal and FRDM Pinout |
|----------|------------------------|
|----------|------------------------|

The pin configuration should be in accordance with the Table 1 while configuring a new board. However, a rework may be required for some boards.

### 2.3 Freedom Board Support for Wi-Fi Shield

Pinout can change between the development boards. Some functions and peripherals are specific to microcontrollers.

Usually SPI are available in shield connectors and no modification is necessary. However, in microcontrollers with more than one SPI, it is necessary to check the module getting connected to QCA shield-specific pins.

For GPIOs, J1.16 and J2.2 are not standard pins. In some Freedom boards these pins cannot be used as is. For example, in FRDM-KW41Z, PTA0 and PTA1 are available in these pin positions. As PTA0 and PTA1 are also shared with SDA debug functions, it will have high impact the development of final application. So, in some cases, simple PCB rework is necessary.

For this application note, the two boards used are FRDM-KL43Z and FRDM-K66F. For FRDM-K66F, no rework is required, but for FRDM-KL43Z, a rework is required. In FRDM-KL43Z, J1.16 must be disconnected from PTE30, and another IRQ capable signal should be routed to J1.16. For this application note, a solder jump between J1.16 and J1.15 was made, as shown in Figure 1:

#### GT202 and SX-ULPAN

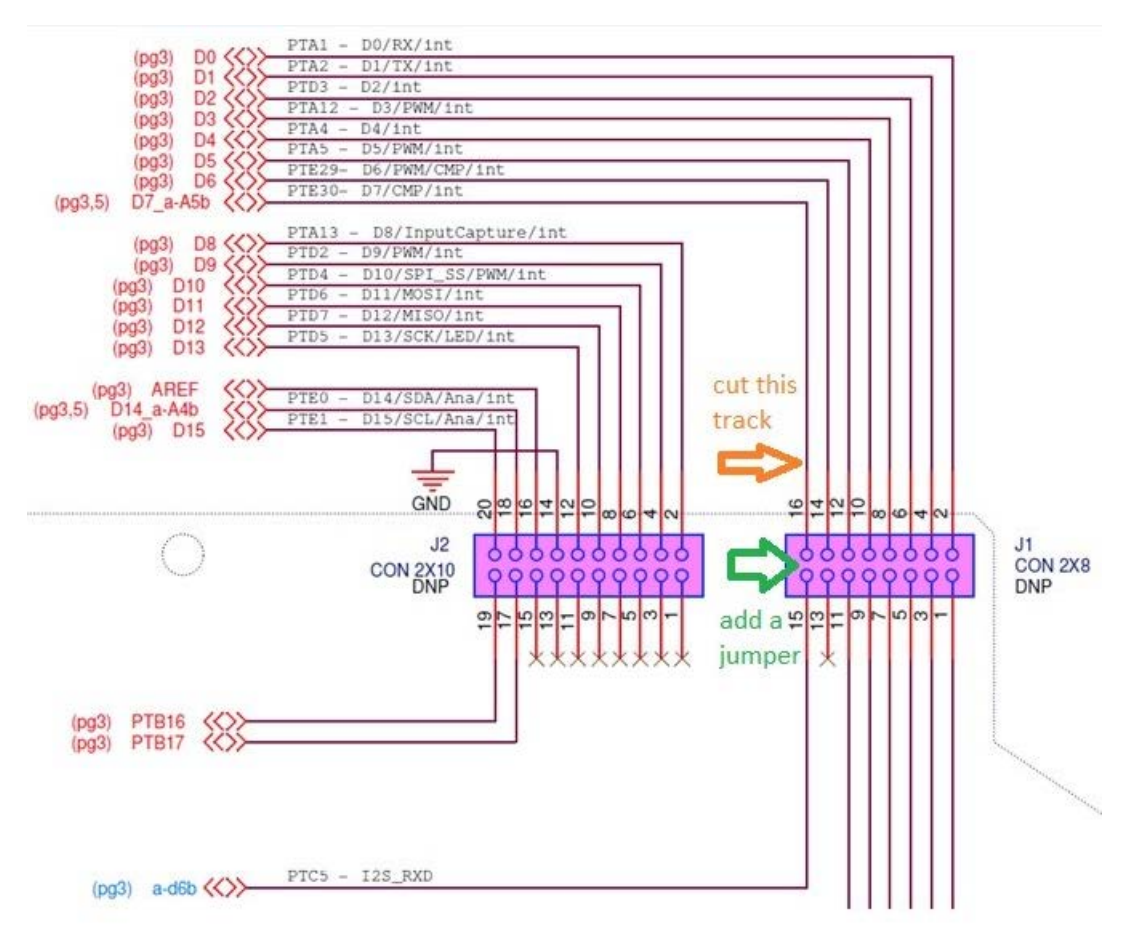

Figure 1. FRDM-KL43Z rework

This connects the IRQ pin from QCA4002/4 module to pin PTC5 of FRDM-KL43Z, which is interrupt capable.

## 2.4 MCUXpresso SDK Support for QCA4002/4

During porting activities, it is necessary to choose the base MCUXpresso SDK. To reduce the porting workload, some components should be considered for this decision. The most important in this application note are:

- SPI
- DMA
- UART

NXP microcontrollers have certain combinations of peripherals in each family/subfamily of products. For example, SPI can be SPI, DSPI, and LPSPI. They have different features and performance.

Currently, QCA4002/4 middleware and examples are available in MCUXpresso SDK 2.x for or the following boards:

- FRDM-K22F
- FRDM-K64F
- FRDM-K82F
- FRDM-KL28Z
- FRDM-KL46Z

To obtain the MCUXpresso SDK for these platforms, check QCA4002 quick start guide Section 2.2.

# 3 MCUXpresso Config Tools

# 3.1 How to get MCUXpresso Tools

With MCUXpresso config tools it is possible to port MCUXpresso SDK drivers and examples to another Freedom board or to a custom board.

The MCUXpresso tools can be used remotely, via web version, or locally, or via desktop application. In this document, only the desktop version is covered. To access MCUXpresso tools on the web, login at <a href="mailto:mcuxpresso.nxp.com/en/welcome">mcuxpresso.nxp.com/en/welcome</a> and select the required tool.

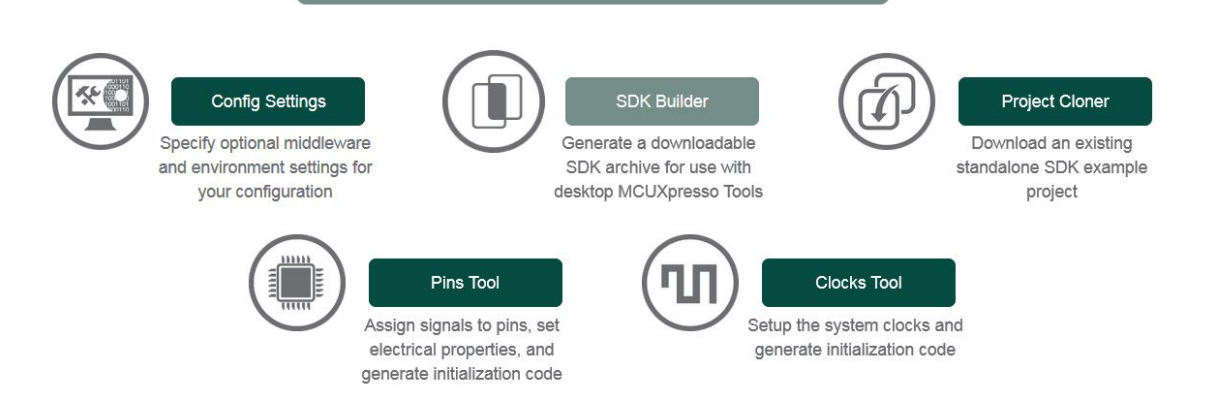

Figure 2. MCUXpresso Config Tools online version

To download the desktop version, select your platform-specific application at <u>www.nxp.com/products/software-and-tools/run-time-software/mcuxpresso-software-and-tools/mcuxpresso-config-tools:MCUXpresso-Config-Tools</u>.

## 3.2 Install and initial steps

1. After downloading MCUXpresso Config Tools, install the executable file for your platform. Select 'Pins and Clock Tool', and select Java, as shown in Figure 3.

| Kinetis Expert Tools Setup                                                  | X                                                                                                    |  |  |  |  |  |  |
|-----------------------------------------------------------------------------|----------------------------------------------------------------------------------------------------|--|--|--|--|--|--|
| Custom Setup<br>Select the way you want features to be installed.           |                                                                                                    |  |  |  |  |  |  |
| Click on the icons in the tree below to change the                          | way features will be installed.                                                                                                    |  |  |  |  |  |  |
| Kinetis Expert Tools  Kinetis Expert Tools  F Pins & Clocks Tool  F JRE 1.8 | Kinetis Expert Tools                                                                                                    |  |  |  |  |  |  |
|                                                                             | This feature requires 336KB on your hard<br>drive. It has 2 of 2 subfeatures selected.<br>The subfeatures require 239MB on your<br>hard drive. |  |  |  |  |  |  |
| Location: C:\nxp\KEx_v2\                                                    | Br <u>o</u> wse                                                                                                    |  |  |  |  |  |  |
| Advanced Installer Disk <u>U</u> sage                                       | <u>N</u> ext > Cancel                                                                                                    |  |  |  |  |  |  |

Figure 3. Installing MCUXpresso Config tools

- 2. Click the 'Next' button until installation ends.
- 3. To execute MCUXpresso, access the Start Menu (or corresponding location of your system) and open *NXP*→*MCUXpresso Config Tools* as shown in Figure 4.

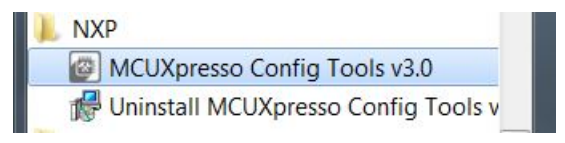

Figure 4. MCUXpresso for Windows® OS 7

# 4 MCUXpresso SDK Migration

The SDK can be downloaded and migrated to any board. Some MCUXpresso SDK require less effort to migrate than others depending on the peripherals, selected microcontroller and IP differences between source and target devices.

# 4.1 Selecting devices and copying files

In this first example, a migration to FRDM-KL43Z25 is made. On the MCUXpresso website, download FRDM-KL43Z SDK, then select FreeRTOS from the drop-down menu.

 FRDM-KL46 is the reference MCUXpresso SDK, so if it is not available locally, download the FRDM-KL46Z SDK. Select FreeRTOS then QCA400x Wi-Fi, as shown in Figure 5 and Figure 6.

| NXP MCL  | JXpresso <b>overview</b>        | TOOLS - MANAGE -                                                                         | •                         |
|----------|---------------------------------|------------------------------------------------------------------------------------------|---------------------------|
|          | <u> </u>                        | ettings                                                                                  |                           |
| $\smile$ | Select All Deselect All         | cros selections, and development preferences.                                            |                           |
|          | Middleware<br>CMSIS DSP Library | Hardware Details                                                                         |                           |
|          | FatFS 🗸                         | Board                                                                                    | FRDM-KL46Z                |
|          |                                 |                                                                                          | MKL46Z4                   |
|          | USB stack<br>emWin<br>IwIP      | Vies projects included in the SDK Download and Generated Projects thain / IDE toolchaipe | 256 KB Flash<br>32 KB RAM |
|          | mbedtls<br>wolfssl              |                                                                                          |                           |
|          | Operating systems<br>FreeRTOS   | K download, generated projects, and will impact Peripheral Tool settings                 |                           |
|          | 5 items selected                | Selected Middleware                                                                      |                           |
| ×        |                                 | CMSIS DSP Library, FatFS, QCA400x WiFi, USB stack, FreeRTOS                              |                           |
| Feedbac  | Actum to Overview               | Go to SDK Builder Jump start your configuration                                          |                           |

Figure 5. FRDM-KL46Z SDK download

- 2. After downloading both MCUXpresso SDKs, unzip them to a selected local folder. In examples, they are:
- {YOUR PATH}\SDK\_2.2\_FRDM-KL46Z
- {*YOUR PATH*}\*SDK*\_2.2\_*FRDM*-*KL*43Z

Copy {YOUR PATH}\SDK\_2.2\_FRDM-KL46Z\boards\frdmkl46z\demo\_apps\wifi\_qca into {YOUR PATH}\SDK\_2.2\_FRDM-KL43Z\boards\frdmkl43z\demo\_apps.

| Include in library 🔻 | Share with 🔻 | New folder |
|----------------------|--------------|------------|
| L adc16_low_power    |              |            |
| Ladc16_low_power_a   | sync_dma     |            |
| 📙 bubble             |              |            |
| 📙 dac_adc            |              |            |
| 📙 flexio_pwm         |              |            |
| hello_world          |              |            |
| bower_manager        |              |            |
| L power_mode_switch  | า            |            |
| 📙 rtc_func           |              |            |
| 📙 shell              |              |            |
| 📙 wifi gca           |              |            |

Figure 6. MCUXpresso SDK FRDM-KL43Z examples folder after copy

3. Also, copy *{YOUR PATH}\SDK\_2.2\_FRDM-KL46Z\middleware\wifi\_qca\_2.0.0* to *{YOUR PATH}\SDK\_2.2\_FRDM-KL43Z\middleware* as shown in Figure 7.

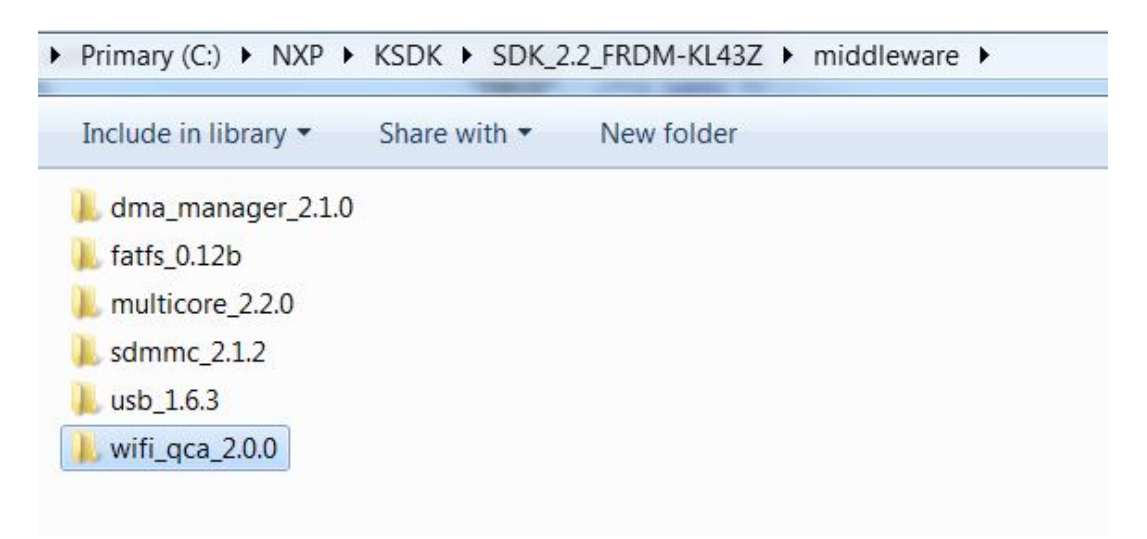

Figure 7. MCUXpresso SDK FRDM-KL43Z middleware folder after copy

- 4. After copying both the folders, go to *{YOUR PATH}\SDK\_2.2\_FRDM-KL43Z\middleware\wifi\_qca\_2.0.0\port\boards* and rename the folder frdmkl46z to frdmkl43z.
- 5. In the main folder of FRDM-KL43Z, find the file called FRDM-KL43Z\_manifest.xml and open it in a text editor. Open the FRDM-KL46Z\_manifest.xml file from the FRDM-KL46Z folder as well.
- 6. Include the *qca\_demo* example and corresponding source files in the new MCUXpresso SDK. Copy the *qca\_demo* example from FRDM-KL46Z to FRDM-KL43Z. Copy it after last example in category "demo\_apps". It must be copied from *<example* ... to the following *<\example>*.

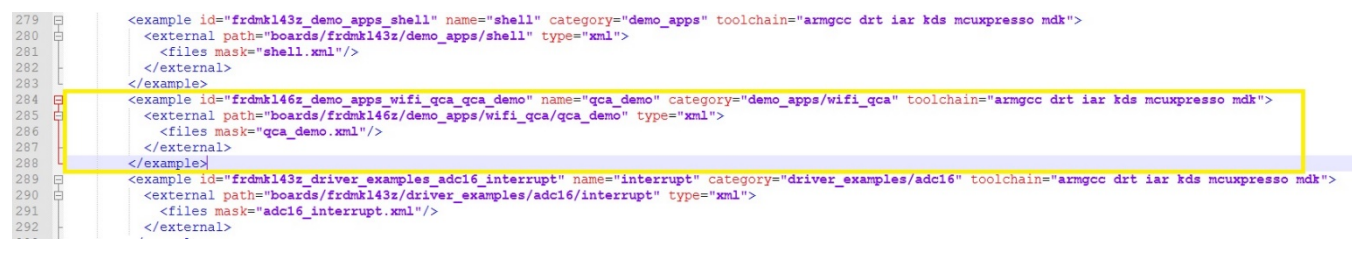

Figure 8. Adding example to manifest file

7. Copy all components related to wifi\_qca. Copy after last "middleware" group of files.

Each component starts at *<component* ... and finish at *<\component>*.

| 1372 | <pre>comp</pre>                                                                                                    | nent id="middleware.                                                                                                    | multicore.erpc.MKL43Z4" name="erpc" full name="Embedded Remote Procedure Call" type="other" brief="eRPC" dependency="middleware.multicore.erpc.eRPC arb; |
|------|----------------------------------------------------------------------------------------------------|----------------------------------------------------------------------------------------------------|----------------------------------------------------------------------------------------------------|
| 3183 | the <compo< th=""><th>nent id="middleware.</th><th>wifi qca.MKL46Z4" name="wifi qca" type="other" dependency="middleware.freertos.MKL46Z4 middleware.template_application.freertos.MKL46Z4 middleware.wifi</th></compo<> | nent id="middleware.                                                                                                    | wifi qca.MKL46Z4" name="wifi qca" type="other" dependency="middleware.freertos.MKL46Z4 middleware.template_application.freertos.MKL46Z4 middleware.wifi  |
| 3337 | <compo< th=""><th>nent id="middleware.</th><th>wifi gca.board.frdmkl46z.gt202.MKL46Z4" name="gt202" type="other" dependency="middleware.freertos.MKL46Z4 middleware.template_application.freertos.MKL4</th></compo<>     | nent id="middleware.                                                                                                    | wifi gca.board.frdmkl46z.gt202.MKL46Z4" name="gt202" type="other" dependency="middleware.freertos.MKL46Z4 middleware.template_application.freertos.MKL4  |
| 3351 | <compo< th=""><th>nent id="middleware.</th><th>wifi qca.driver.spi dma freertos.MKL46Z4" name="spi dma freertos" type="other" dependency="middleware.freertos.MKL46Z4 middleware.template application.:</th></compo<>    | nent id="middleware.                                                                                                    | wifi qca.driver.spi dma freertos.MKL46Z4" name="spi dma freertos" type="other" dependency="middleware.freertos.MKL46Z4 middleware.template application.: |
| 3359 | d <comp< th=""><th>nent id="middleware.</th><th>wifi gca.env.freertos.MKL46Z4" name="freertos" type="other" dependency="middleware.freertos.MKL46Z4 middleware.template application.freertos.MKL46Z4 mid</th></comp<>    | nent id="middleware.                                                                                                    | wifi gca.env.freertos.MKL46Z4" name="freertos" type="other" dependency="middleware.freertos.MKL46Z4 middleware.template application.freertos.MKL46Z4 mid |
| 3369 | <compo< th=""><th>nent id="tools.MKL43</th><th>Z4" name="tools" type="other" devices="MKL432256xxx4" version="1.0.0"&gt;</th></compo<>                                                                                   | nent id="tools.MKL43                                                                                                    | Z4" name="tools" type="other" devices="MKL432256xxx4" version="1.0.0">                                                                                   |
| 3375 | d <compo< th=""><th>nent id="middleware.</th><th>dma_manager.NKL4324" name="dma_manager" type="middleware" dependency="platform.Include_common platform.Include_core_cm0plus platform.devices.NKL4324_CM</th></compo<>   | nent id="middleware.                                                                                                    | dma_manager.NKL4324" name="dma_manager" type="middleware" dependency="platform.Include_common platform.Include_core_cm0plus platform.devices.NKL4324_CM  |
| 2202 |                                                                                                    | and the base of the second second sec | And some stands were stand and and and and and and and and and                                                                                           |

Figure 9. Adding example components to manifest file

Four components should be copied:

- middleware.wifi\_qca.MKL46Z4
- middleware.wifi\_qca.board.frdmkl46z.gt202.MKL46Z4
- middleware.wifi\_qca.driver.spi\_dma\_freertos.MKL46Z4
- middleware.wifi\_qca.env.freertos.MKL46Z4
- 8. Using a text editor, open *qca\_demo.xml* and *example.xml*. They are located at *{YOUR PATH}\SDK\_2.2\_FRDM-KL43Z\boards\frdmkl43z\demo\_apps\wifi\_qca\qca\_demo*.
- 9. Now, replace every FRDM-KL46Z reference for the corresponding FRDM-KL43Z equivalent.

For KL46Z, the strings replacements are as follows:

- frdmkl46z to frdmkl43z
- FRDM\_KL46Z to FRDM\_KL43Z
- MKL46Z4 to MKL43Z4
- MKL46Z256VLL4 to MKL43Z256VLH4
- MKL46Z256xxx4 to MKL43Z256xxx4

Now, MCUXpresso Config Tools can be used to configure the new board.

# **5** Porting Example with MCUXpresso Config Tools

## 5.1 Overview of MCUXpresso Config Tools

The MCUXpresso Config Tools is an integrated suite of configuration tools that helps guide users from first evaluation to production software development when designing with NXP's microcontrollers based on ARM<sup>®</sup> Cortex<sup>®</sup>-M cores, including LPC and Kinetis MCUs. Available in both online and desktop editions, these tools allow developers to quickly build a custom MCUXpresso SDK, leverage pins, clocks and peripheral tools to generate initialization C code for custom board support and estimate system power consumption and battery life.

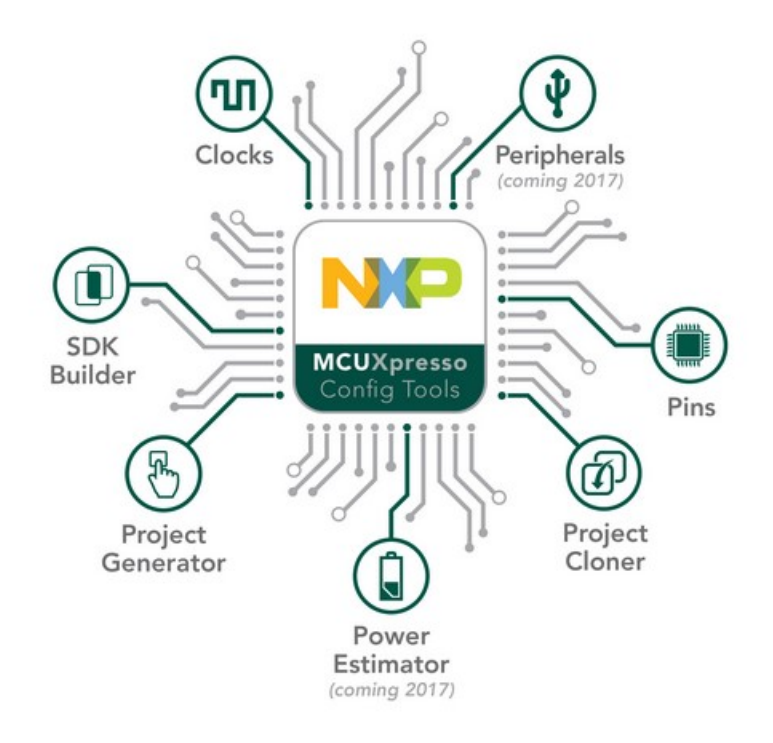

Figure 10. MCUXpresso tools

MCUXpresso can be used online or offline. For this tutorial, offline version is used.

## 5.2 MCUXpresso SDK Standalone Porting

### 5.2.1 Opening MCUXpresso SDK Qca\_demo Example

For a Standalone project, use the full set of offline MCUXpresso Config Tools:

- Pins
- Clocks
- Project Generator
- 1. Open MCUXpresso Config Tools in start menu, as shown in Figure 11.

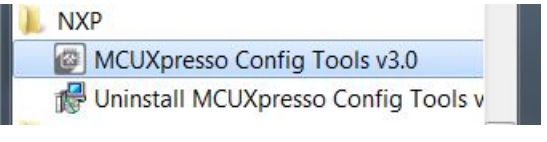

Figure 11. Windows OS start menu

2. Select the required MCUXpresso SDK to use:

| Create a new configuration                                                            |                                                                         |
|---------------------------------------------------------------------------------------|-------------------------------------------------------------------------|
| Select SDK Package                                                                    |                                                                         |
|                                                                                       |                                                                         |
| Start development with the selected MCUXpresso SDKv2 Package (SDK can be obtained)    | d at <u>http://mcuxpresso.nxp.com</u> )                                 |
| Select SDK folder: C:\NXP\KSDK\SDK_2.2_FRDM-KL43Z                                     |                                                                         |
| Create new configuration                                                              |                                                                         |
| Use this option to create empty configuration for selected processor/board/kit/ten    | plate or create configuration from existing SDK example project.        |
| Select this option if you want example project with all sources for selected toolchai | n. The project will not be editable using MCUXpresso Config Tools.      |
| Start development without an MCUXpresso SDK Package                                   |                                                                         |
| Use this option if you have not downloaded an SDK package yet. Tool will be limited t | o only Pins and Clocks Tools. It is possible to specify SDK path later. |
|                                                                                       |                                                                         |
|                                                                                       |                                                                         |
|                                                                                       |                                                                         |
|                                                                                       |                                                                         |
|                                                                                       |                                                                         |
|                                                                                       |                                                                         |
|                                                                                       |                                                                         |
|                                                                                       |                                                                         |
| < <u>E</u>                                                                            | ack Next > Einish Cancel                                                |

Figure 12. Selecting MCUXpresso SDK

3. If all previous steps are completed, the *wifi\_qca/qca\_demo* example appears under the *Demo\_Apps* menu. Select it. Click the 'OK' button in the pop-up informing some pins and clock are wrongly set.

### 5.2.2 Setting up Clock

Usually when porting applications between different microcontrollers, clock needs to be fixed.

1. To set up new clock configuration on FRDM-KL43Z, select the boot clock to set. Click on either **BOARD\_BootClockRUN** or **BOARD\_BootClockVLPR**. Select **BOARD\_BootClockRUN**.

|     | III                                      | 4                  | •           | III    | • |  |  |  |  |
|-----|------------------------------------------|--------------------|-------------|--------|---|--|--|--|--|
| Run | Mode RUN  MCG Lite Mode High-frequency   | / Internal Referer | nce Clock 4 | 8MHz 🔻 |   |  |  |  |  |
| No  | No probler RUN ad                        |                    |             |        |   |  |  |  |  |
|     |                                          |                    |             |        |   |  |  |  |  |
|     |                                          |                    |             |        |   |  |  |  |  |
|     |                                          |                    |             |        |   |  |  |  |  |
|     |                                          |                    |             |        |   |  |  |  |  |
| BO  | BOARD_BootClockRUN X BOARD_BootClockVLPR |                    |             |        |   |  |  |  |  |

Figure 13. Selecting boot clock

2. It is necessary to fix all the wrong parameters here. In this case, enable HIRC to get a 48 MHz clock. After this, the parameters display what is shown in Figure 12.

| 🗉 Details 🛛 🕻 Sources 👪  | Register | rs OModule Clocks | Log |       |
|--------------------------|----------|-------------------|-----|-------|
| Path Details: Core_clock |          |                   |     |       |
| Name                     | A., L.,  | Value             |     | Acy   |
| Core clock               | <b></b>  | 48 MHz            |     | ±0.1% |
| CORECLK Frequency        |          | 48 MHz            |     |       |
| □ OUTDIV1                |          | /1                |     |       |
| OUTDIV1 Frequency        |          | 48 MHz            |     |       |
| MCGOUTCLK Frequency      |          | 48 MHz            |     |       |
| CLKS                     |          | HIRC clock        |     |       |
| □ HIRC                   |          | 48 MHz            |     |       |
| HIRC enable              |          | Enabled           |     |       |
|                          |          |                   |     |       |
|                          |          |                   |     |       |
|                          |          |                   |     |       |

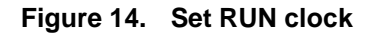

The final configuration for RUN clock is shown in Figure 15.

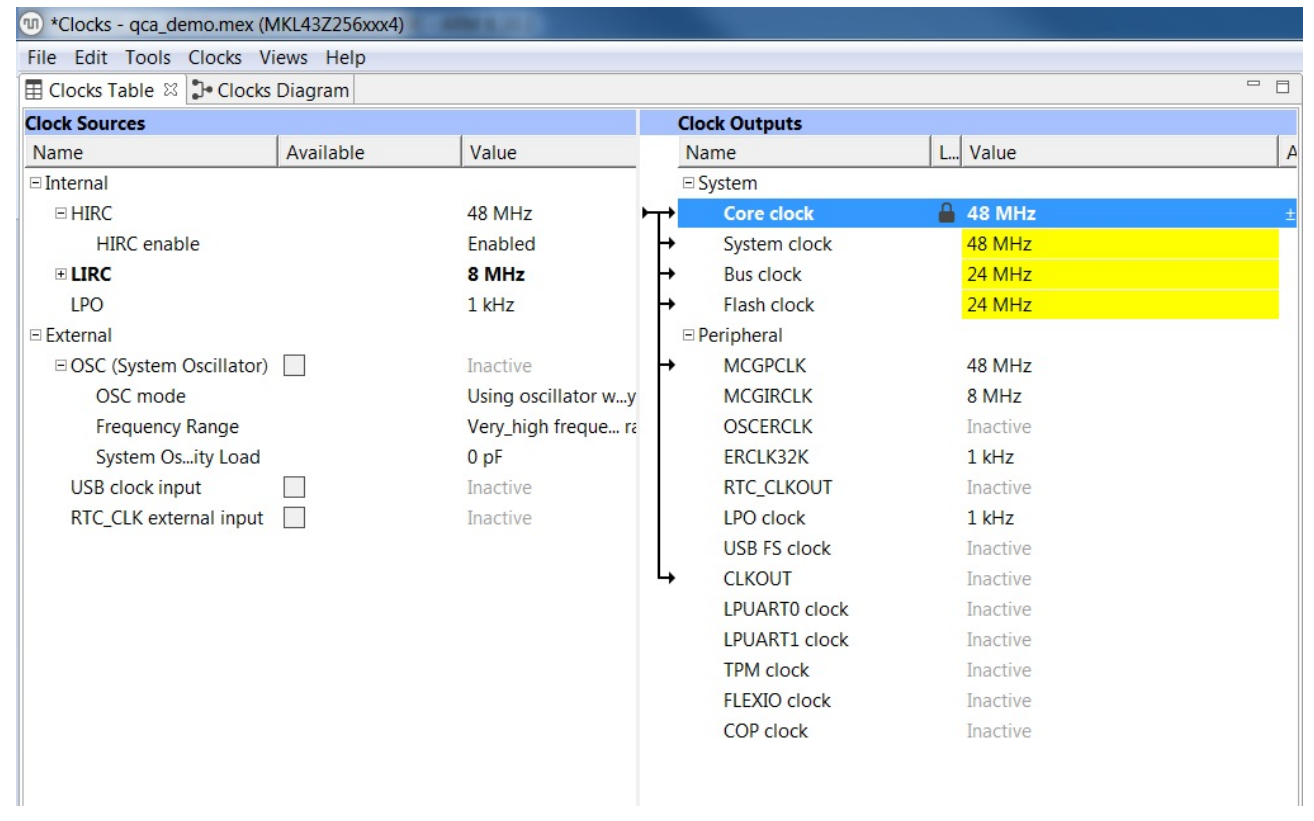

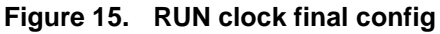

- 亘 Details 🛛 🔂 Sources 🔠 Registers 🗘 Module Clocks 📄 Log Path Details: Core\_clock A., L., Value Ac...y Name 🔒 <mark>4 MHz</mark> ±0.1% Core clock 4 MHz CORECLK Frequency □ OUTDIV1 / 2 4 MHz **OUTDIV1** Frequency MCGOUTCLK Frequency 8 MHz LIRC clock CLKS □ LIRC DIV1 /1 LIRC DIV1 Frequency 8 MHz □ LIRC 8 MHz Internal ref...lock output Enabled Internal re... Stop mode Disabled
- 3. Now, select **BOARD\_BootClockVLP**, and change clock source to LIRC in Core clock.

Figure 16. Set VLPR Core clock

| *Clocks - qca_demo.mex (N | /KL43Z256xxx4) |                     |    |               |          |          |     |
|---------------------------|----------------|---------------------|----|---------------|----------|----------|-----|
| File Edit Tools Clocks Vi | iews Help      |                     |    |               |          |          |     |
| 🗄 Clocks Table 🛛 🕻 Clocks | Diagram        |                     |    |               |          |          | - 8 |
| Clock Sources             |                |                     | C  | lock Outputs  |          |          |     |
| Name                      | Available      | Value               | 1  | Name          | L        | Value    | A   |
| Internal                  |                |                     | E  | System        |          |          |     |
| □ HIRC                    |                | Inactive            | L+ | Core clock    | <b>a</b> | 4 MHz    | ±   |
| HIRC enable               |                | Disabled            | ÷  | System clock  |          | 4 MHz    |     |
| H LIRC                    |                | 8 MHz               | ↦  | Bus clock     |          | 800 kHz  |     |
| LPO                       |                | 1 kHz               | ÷  | Flash clock   |          | 800 kHz  |     |
| External                  |                |                     | E  | Peripheral    |          |          |     |
| OSC (System Oscillator)   |                | Inactive            |    | MCGPCLK       |          | Inactive |     |
| OSC mode                  |                | Using oscillator wi | 4  | MCGIRCLK      |          | 8 MHz    |     |
| Frequency Range           |                | High frequency rang |    | OSCERCLK      |          | Inactive |     |
| System Osity Load         |                | 0 pF                |    | ERCLK32K      |          | 1 kHz    |     |
| USB clock input           |                | Inactive            |    | RTC_CLKOUT    |          | Inactive |     |
| RTC_CLK external input    |                | Inactive            |    | LPO clock     |          | 1 kHz    |     |
|                           |                |                     |    | USB FS clock  |          | Inactive |     |
|                           |                |                     |    | CLKOUT        |          | Inactive |     |
|                           |                |                     |    | LPUART0 clock |          | Inactive |     |
|                           |                |                     |    | LPUART1 clock |          | Inactive |     |
|                           |                |                     |    | TPM clock     |          | Inactive |     |
|                           |                |                     |    | FLEXIO clock  |          | Inactive |     |
|                           |                |                     |    | COP clock     |          | Inactive |     |
|                           |                |                     |    |               |          |          |     |

Figure 17. Final VLPR clock config

## 5.2.3 Setting up Pins

New pin configuration is necessary when changing microcontroller family or package types in the same family of products. Sometimes microcontrollers are pin-to-pin compatible, but some peripherals are different at the same pin. They have the same function but they are not entirely software compatible. Therefore, some minor changes are necessary. Check pins during migration.

As an example, from FRDM-KL46Z to FRDM-KL43Z, PTA1 and PTA2 can be connected to UART. However, in FRDM-KL46Z they are UART and in FRDM-KL43Z they are LPUART. The functionality is same for most applications but it is mandatory to associate the pins in Pins Tool.

To continue the migration process, select 'Pins' in the 'Tools' menu:

| *Clocks           | - qca_demo.mex (MKL43Z256xxx4) |          |
|-------------------|--------------------------------|----------|
| File Edit         | Tools Clocks Views Help        |          |
| E Clocks T        | Clocks                         |          |
| <b>Clock Sour</b> | Pins                           |          |
| Name              | 8 Project Generator            | Value    |
| □ Internal        |                                |          |
| ⊟ HIRC            |                                | Inactive |

Figure 18. Move to pins configuration

Then, configure all the pins as shown in Figure 19:

| Rout    | ed Pins    |        |                 |                   |            |           |           |                |             |             |                | - 0 |
|---------|------------|--------|-----------------|-------------------|------------|-----------|-----------|----------------|-------------|-------------|----------------|-----|
| type fi | lter text  |        |                 |                   |            |           |           |                |             |             |                |     |
| Route   | ed Pins 🔘  | 2 🖸    |                 |                   |            |           |           |                |             |             |                |     |
| #       | Peripheral | Signal | Route to        | Label             | Identifier | Direction | Slew rate | Drive strength | Pull select | Pull enable | Passive filter |     |
| 23      | LPUART0    | RX     | LPUART0_RX      | J1[2]/D0/UART     | DEBUG      | Input     | Slow      | Low            | Pullup      | Disabled    | Disabled       |     |
| 24      | LPUART0    | TX     | LPUART0_TX      | J1[4]/D1/UART     | DEBUG      | Not Spec  | Slow      | Low            | Pullup      | Disabled    | Disabled       |     |
|         |            |        |                 |                   |            |           |           |                |             |             |                |     |
|         |            |        |                 |                   |            |           |           |                |             |             |                |     |
|         |            |        |                 |                   |            |           |           |                |             |             |                |     |
|         |            |        |                 |                   |            |           |           |                |             |             |                |     |
|         |            |        |                 |                   |            |           |           |                |             |             |                |     |
|         |            |        |                 |                   |            |           |           |                |             |             |                |     |
|         |            |        |                 |                   |            |           |           |                |             |             |                |     |
|         |            |        |                 |                   |            |           |           |                |             |             |                |     |
|         |            |        |                 |                   |            |           |           |                |             |             |                |     |
|         |            |        |                 |                   |            |           |           |                |             |             |                |     |
|         |            |        |                 |                   |            |           |           |                |             |             |                |     |
| BOAR    | D_InitPins | BOARD  | InitGT202Shield | BOARD_InitSilex24 | 101Shield  | 0         |           |                |             |             |                |     |

Figure 19. Init pins

| 1 Pins     |                                                                          |                                                                                                    |                                                                                                    |                                                                                                    |                                                                                                    |                                                                                                    |                                                                                                    |                                                                                                    |                                                                                                    |                                                                                                    |                                                                                                    |
|------------|--------------------------------------------------------------------------|----------------------------------------------------------------------------------------------------|----------------------------------------------------------------------------------------------------|----------------------------------------------------------------------------------------------------|----------------------------------------------------------------------------------------------------|----------------------------------------------------------------------------------------------------|----------------------------------------------------------------------------------------------------|----------------------------------------------------------------------------------------------------|----------------------------------------------------------------------------------------------------|----------------------------------------------------------------------------------------------------|----------------------------------------------------------------------------------------------------|
| er text    |                                                                          |                                                                                                    |                                                                                                    |                                                                                                    |                                                                                                    |                                                                                                    |                                                                                                    |                                                                                                    |                                                                                                    |                                                                                                    |                                                                                                    |
| Pins 🕒     | 6                                                                        | <u>~ ~</u>                                                                                                    |                                                                                                    |                                                                                                    |                                                                                                    |                                                                                                    |                                                                                                    |                                                                                                    |                                                                                                    |                                                                                                    |                                                                                                    |
| Peripheral | Signal                                                                   | Route to                                                                                                    | Label                                                                                                    | Identifier                                                                                                    | Direction                                                                                                    | Slew rate                                                                                                    | Drive strength                                                                                                    | Pull select                                                                                                    | Pull enable                                                                                                    | Passive filter                                                                                                    |                                                                                                    |
| GPIOA      | GPIO, 13                                                                 | PTA13                                                                                                    | PWRON                                                                                                    | PWRON                                                                                                    | Output                                                                                                    | Slow                                                                                                    | Low                                                                                                    | Pulldown                                                                                                    | Enabled                                                                                                    | Disabled                                                                                                    |                                                                                                    |
| GPIOC      | GPIO, 5                                                                  | PTC5                                                                                                    | IRQ                                                                                                    | IRQ                                                                                                    | Input                                                                                                    | Fast                                                                                                    | Low                                                                                                    | Pullup                                                                                                    | Enabled                                                                                                    | Disabled                                                                                                    |                                                                                                    |
| SPI1       | PCS0                                                                     | SPI1_SS                                                                                                    | CS                                                                                                    | n/a                                                                                                    | Not Spec                                                                                                    | Fast                                                                                                    | Low                                                                                                    | Pullup                                                                                                    | Disabled                                                                                                    | Disabled                                                                                                    |                                                                                                    |
| SPI1       | SCK                                                                      | SPI1_SCK                                                                                                    | SCK                                                                                                    | n/a                                                                                                    | Not Spec                                                                                                    | Fast                                                                                                    | Low                                                                                                    | Pullup                                                                                                    | Disabled                                                                                                    | Disabled                                                                                                    |                                                                                                    |
| SPI1       | MOSI                                                                     | SPI1_MOSI                                                                                                    | MOSI                                                                                                    | n/a                                                                                                    | Not Spec                                                                                                    | Fast                                                                                                    | Low                                                                                                    | Pullup                                                                                                    | Disabled                                                                                                    | Disabled                                                                                                    |                                                                                                    |
| SPI1       | MISO                                                                     | SPI1_MISO                                                                                                    | MISO                                                                                                    | n/a                                                                                                    | Not Spec                                                                                                    | Fast                                                                                                    | Low                                                                                                    | Pullup                                                                                                    | Disabled                                                                                                    | Disabled                                                                                                    |                                                                                                    |
|            |                                                                          |                                                                                                    |                                                                                                    |                                                                                                    |                                                                                                    |                                                                                                    |                                                                                                    |                                                                                                    |                                                                                                    |                                                                                                    |                                                                                                    |
|            |                                                                          |                                                                                                    |                                                                                                    |                                                                                                    |                                                                                                    |                                                                                                    |                                                                                                    |                                                                                                    |                                                                                                    |                                                                                                    |                                                                                                    |
|            |                                                                          |                                                                                                    |                                                                                                    |                                                                                                    |                                                                                                    |                                                                                                    |                                                                                                    |                                                                                                    |                                                                                                    |                                                                                                    |                                                                                                    |
|            |                                                                          |                                                                                                    |                                                                                                    |                                                                                                    |                                                                                                    |                                                                                                    |                                                                                                    |                                                                                                    |                                                                                                    |                                                                                                    |                                                                                                    |
|            |                                                                          |                                                                                                    |                                                                                                    |                                                                                                    |                                                                                                    |                                                                                                    |                                                                                                    |                                                                                                    |                                                                                                    |                                                                                                    |                                                                                                    |
|            |                                                                          |                                                                                                    |                                                                                                    |                                                                                                    |                                                                                                    |                                                                                                    |                                                                                                    |                                                                                                    |                                                                                                    |                                                                                                    |                                                                                                    |
|            |                                                                          |                                                                                                    |                                                                                                    |                                                                                                    |                                                                                                    |                                                                                                    |                                                                                                    |                                                                                                    |                                                                                                    |                                                                                                    |                                                                                                    |
| InitPins   | BOARD_I                                                                  | nitGT202Shield                                                                                                    | BOARD_I                                                                                                    | nitSilex2401                                                                                                    | Shield O                                                                                                    |                                                                                                    |                                                                                                    |                                                                                                    |                                                                                                    |                                                                                                    |                                                                                                    |
|            | Pins Pins Peripheral SPIOA SPIOC SPI1 SPI1 SPI1 SPI1 SPI1 SPI1 SPI1 SPI1 | Pins C 6 C<br>Peripheral Signal<br>GPIOA GPIO, 13<br>GPIOC GPIO, 5<br>SPI1 PCS0<br>SPI1 SCK<br>SPI1 MOSI<br>SPI1 MISO<br>InitPins BOARD_I | Pins       6 <ul> <li>Peripheral</li> <li>Signal</li> <li>Route to</li> </ul> SPIOA       GPIO, 13       PTA13         SPIOC       GPIO, 13       PTA13         SPIOC       GPIO, 5       PTC5         SPI1       PCSO       SPI1_SS         SPI1       SCK       SPI1_SCK         SPI1       MOSI       SPI1_MOSI         SPI1       MISO       SPI1_MISO | Pins       6       A       A         Peripheral       Signal       Route to       Label         SPIOA       GPIO, 13       PTA13       PWRON         SPIOC       GPIO, 5       PTC5       IRQ         SPI1       PCS0       SPI1_SS       CS         SPI1       SCK       SPI1_SCK       SCK         SPI1       MOSI       SPI1_MOSI       MOSI         SPI1       MISO       SPI1_MISO       MISO         SPI1       MISO       SPI1_MISO       MISO         SPI1       BOARD_InitGT202Shield       BOARD_I | Pins       6       ▲       ▼         Peripheral       Signal       Route to       Label       Identifier         SPIOA       GPIO, 13       PTA13       PWRON       PWRON         SPIOC       GPIO, 5       PTC5       IRQ       IRQ         SPI1       PCS0       SPI1_SS       CS       n/a         SPI1       SCK       SPI1_SCK       SCK       n/a         SPI1       MOSI       SPI1_MOSI       MOSI       n/a         SPI1       MISO       SPI1_MISO       MISO       n/a         SPI1       MISO       SPI1_MISO       MISO       n/a         SPI1       MISO       SPI1_MISO       MISO       n/a         SPI1       MISO       SPI1_MISO       MISO       n/a         SPI1       MISO       SPI1_MISO       MISO       n/a         SPI1       MISO       SPI1_MISO       MISO       n/a         SPI1       MISO       SPI1_MISO       MISO       n/a         SPI1       BOARD_InitGT202Shield       BOARD_InitSilex24015 | Pins       6       Image: Second second seco | Pins       6       Image: Second second seco | Pins       6       Image: Signal integration of the strength of the strength | Pins       6       Image: Signal Route to Label Identifier Direction Siew rate Drive strength Pull select SPIOA GPIO, 13       PTA13       PWRON PWRON Output Slow Low Pullup SPIOC GPIO, 5       PTC5       IRQ       IRQ       Input Fast Low Pullup SPI1       PCS0       SPI1_SS       CS       n/a       Not Spec       Fast Low Pullup SPI1       Pullup SPI1         SPI1       SCK       SPI1_SCK       SCK       n/a       Not Spec       Fast Low Pullup SPI1       PUILup SPI1         SPI1       MOSI       SPI1_SCK       SCK       n/a       Not Spec       Fast Low Pullup SPI1       PUILup SPI1         SPI1       MOSI       SPI1_MOSI       MOSI       n/a       Not Spec       Fast Low Pullup SPI1         SPI1       MISO       SPI1_MISO       MISO       n/a       Not Spec       Fast Low Pullup SPI1         SPI1       MISO       SPI1_MISO       MISO       n/a       Not Spec       Fast Low Pullup SPI1         SPI1       MISO       SPI1_MISO       MISO       n/a       Not Spec       Fast Low Pullup SPI1         SPI1       MISO       SPI1_MISO       MISO       n/a       Not Spec       Fast Low Pullup SPI1         SPI1       MISO       SPI1_MISO       Intereet Spece Spiter Spiteret Spece Spece Spiteret Spece Spiteret Spec | Pins       6       Image: Constraint of the second second | Pins       6       Image: Signal Signal Route to Label Identifier Direction Slew rate Drive strength Pull select Pull enable Passive filter       Peripheral Signal Route to Label Identifier Direction Slew rate Drive strength Pull select Pull enable Passive filter       Peripheral Signal Route to Label Identifier Direction Slew rate Drive strength Pull select Pull enable Passive filter       Peripheral Signal Route to Label Identifier Direction Slew rate Drive strength Pull select Pull enable Passive filter       Peripheral Signal Route to Label Identifier Direction Slew rate Drive strength Pull select Pull enable Disabled Disabled         SPIOA       GPIO, 13       PTA13       PWRON       PWRON       Output       Slow       Low       Pullup Enabled Disabled       Disabled         SPIOC       GPIO, 5       PTC5       IRQ       IRQ       Input       Fast       Low       Pullup Disabled       Disabled       Disabled         SPI1       PCS0       SPI1_SC       CS       n/a       Not Spec       Fast       Low       Pullup       Disabled       Disabled         SPI1       MOSI       SPI1_MOSI       MOSI       n/a       Not Spec       Fast       Low       Pullup       Disabled       Disabled       Disabled         SPI1       MISO       SPI1_MISO       MISO       n/a       Not Spec       Fast       Low       Pullup       Disabled       Disabled <td< td=""></td<> |

Figure 20. Specific init pins

| _      |            |         |           |       |            |           |           |                |             |             |                |  |
|--------|------------|---------|-----------|-------|------------|-----------|-----------|----------------|-------------|-------------|----------------|--|
| pe fil | ter text   |         |           |       |            |           |           |                |             |             |                |  |
| Route  | ed Pins 🔘  | 6       | <u>~</u>  |       |            |           |           |                |             |             |                |  |
| #      | Peripheral | Signal  | Route to  | Label | Identifier | Direction | Slew rate | Drive strength | Pull select | Pull enable | Passive filter |  |
| 26     | GPIOA      | GPIO, 4 | PTA4      | PWRON | PWRON      | Output    | Slow      | Low            | Pulldown    | Enabled     | Disabled       |  |
| 60     | GPIOD      | GPIO, 3 | PTD3      | IRQ   | IRQ        | Input     | Slow      | Low            | Pullup      | Enabled     | Disabled       |  |
| 61     | SPI1       | PCS0    | SPI1_SS   | CS    | n/a        | Not Spec  | Fast      | Low            | Pullup      | Disabled    | Disabled       |  |
| 62     | SPI1       | SCK     | SPI1_SCK  | SCK   | n/a        | Not Spec  | Fast      | Low            | Pullup      | Disabled    | Disabled       |  |
| 63     | SPI1       | MOSI    | SPI1_MOSI | MOSI  | n/a        | Not Spec  | Fast      | Low            | Pullup      | Disabled    | Disabled       |  |
| 64     | SPI1       | MISO    | SPI1_MISO | MISO  | n/a        | Not Spec  | Fast      | Low            | Pullup      | Disabled    | Disabled       |  |
|        |            |         |           |       |            |           |           |                |             |             |                |  |
|        |            |         |           |       |            |           |           |                |             |             |                |  |
|        |            |         |           |       |            |           |           |                |             |             |                |  |
|        |            |         |           |       |            |           |           |                |             |             |                |  |
|        |            |         |           |       |            |           |           |                |             |             |                |  |
|        |            |         |           |       |            |           |           |                |             |             |                |  |
|        |            |         |           |       |            |           |           |                |             |             |                |  |

Figure 21. Silex2401 specific init pins

### 5.2.4 Project Generator

1. After completing the Pins Tool, start from the 'Tools' menu and select 'Project Generator'.

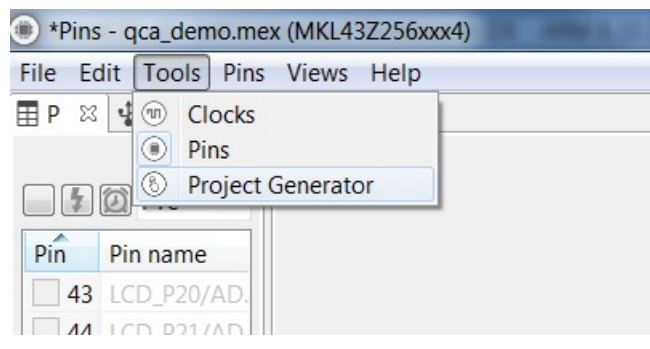

Figure 22. Selecting Project Generator

- 2. Project Generator copies all necessary files to run the *qca\_demo* example to a selected directory. Enter the folder name at "Base Project directory" or browse for it, by clicking the 'Browse' button.
- 3. Select a toolchain from the available option. For this example, IAR Workbench is used.

4. Fill the project name in the "Project name" field. This is the name of project for all IAR generated files.

| Project Gene                                                          | rator                                                                                            |                                                                            |                                                 | - 8              | Project Configuration              |
|-----------------------------------------------------------------------|--------------------------------------------------------------------------------------------------|----------------------------------------------------------------------------|-------------------------------------------------|------------------|------------------------------------|
| SDK Path:                                                             |                                                                                                  |                                                                            |                                                 |                  | Project name:                      |
| C:\NXP\KSDK                                                           | \SDK_2.2_FRDM-KL43Z                                                                              |                                                                            | *                                               | Browse           | QcaPorting_v0                      |
| Base project d                                                        | irectory (workspace):                                                                            |                                                                            |                                                 |                  | RTOS                               |
| E:\Firmware\@                                                         | GT202\PortingFRDMKL43Z                                                                           |                                                                            | ~                                               | Browse           | Baremetal     Second December 2005 |
| Toolchain                                                             |                                                                                                  | SDK Example                                                                |                                                 |                  | Preekios                           |
| MCUXpre                                                               | sso IDE                                                                                          | demo_apps/wifi                                                             | i_qca/qca_de                                    | mo               |                                    |
| 🔘 Kinetis De                                                          | esign Studio                                                                                     |                                                                            |                                                 |                  |                                    |
| C GCC ARM                                                             | l Embedded                                                                                       |                                                                            |                                                 |                  |                                    |
| IAR Embe                                                              | edded Workbench for ARM                                                                          |                                                                            |                                                 |                  |                                    |
| C Keil MDK                                                            |                                                                                                  | Bc                                                                         | reate Proiect                                   |                  |                                    |
|                                                                       | M DRT                                                                                            |                                                                            |                                                 |                  |                                    |
| Board descrip                                                         | ption: FRDM-KL43Z                                                                                |                                                                            |                                                 |                  |                                    |
| The FRDM-KI<br>KL43, KL33, K<br>at 48 MHz<br>-The FRDM-I<br>software. | L43Z is an ultra-low cost devel<br>L27, KL17 and KL13 MCUs buil<br>KL43Z is supported by a range | opment platform for Kin<br>t on ARM® Cortex®-M0<br>of NXP® and third-party | etis® L famili<br>+ processor r<br>y developmer | es *<br>unning * |                                    |
|                                                                       | )                                                                                                |                                                                            |                                                 |                  |                                    |
| A Problems 🛙                                                          | Log                                                                                              |                                                                            |                                                 | - 8              | _                                  |
| type filter text                                                      |                                                                                                  |                                                                            |                                                 |                  |                                    |
| Level                                                                 | Issue                                                                                            | Origin                                                                     | Target                                          |                  |                                    |
| 💩 Warning                                                             | Base project directory (wor                                                                      | Project Generator                                                          |                                                 |                  | A CONTRACTOR OF A                  |
|                                                                       |                                                                                                  |                                                                            |                                                 |                  |                                    |

Figure 23. Project structure configuration

Check the drivers to be used in new project. All drivers used in example had been pre-selected. However, it is recommended to check any highlighted error. You may add the drivers your application may require in future, like I2C, timers, and so on.

| Project Configuration                                                                                          |                            |         |                       |
|----------------------------------------------------------------------------------------------------|----------------------------|---------|-----------------------|
| Project name:                                                                                                  | Filter by name/description |         |                       |
| QcaPorting_v0                                                                                                  | Name                       | Version | Description           |
| RTOS                                                                                                    |                            | Version | Description           |
| Baremetal                                                                                                    |                            | 200     | ADC16 Driver          |
|                                                                                                    |                            | 210     | Clock Driver          |
| C HEERIOS                                                                                                    |                            | 200     | CMP Driver            |
|                                                                                                    |                            | 200     | COMMON Driver         |
|                                                                                                    |                            | 200     | COP Driver            |
|                                                                                                    |                            | 2.0.0   | DAC Driver            |
|                                                                                                    |                            | 2.0.1   | DMA Driver            |
|                                                                                                    |                            | 202     | DMAMUX Driver         |
|                                                                                                    | I ash                      | 2.0.2   | Elash Driver          |
|                                                                                                    |                            | 2.2.0   |                       |
|                                                                                                    |                            | 211     | GPIO Driver           |
|                                                                                                    |                            | 2.1.1   | Driver                |
|                                                                                                    |                            | 2.0.3   | LIWIL Driver          |
|                                                                                                    |                            | 2.0.1   | LDTMP Driver          |
|                                                                                                    |                            | 2.0.0   | LP INK DIVE           |
|                                                                                                    |                            | 2.2.5   | DIT Driver            |
|                                                                                                    |                            | 2.0.0   | PIT Driver            |
|                                                                                                    | o pric                     | 2.0.0   | PIVIC Driver          |
|                                                                                                    | V V Port                   | 2.0.2   | PORT Driver           |
|                                                                                                    | v rcm                      | 2.0.1   | RCM Driver            |
|                                                                                                    |                            | 2.0.0   | CAL Driver            |
|                                                                                                    | sai                        | 2.1.1   | SALDriver             |
| State Charles State                                                                                            | sim 🖉 sim                  | 2.0.0   | SIM Driver            |
|                                                                                                    | sicd                       | 2.0.1   | SLCD Driver           |
|                                                                                                    | Smc                        | 2.0.3   | SMC Driver            |
|                                                                                                    | Spi                        | 2.0.3   | SPI Driver            |
| A CARLEN CONTRACTOR OF THE OWNER OF THE OWNER OF THE OWNER OF THE OWNER OF THE OWNER OF THE OWNER OF THE OWNER | tpm                        | 2.0.2   | TPM Driver            |
|                                                                                                    | V vart                     | 2.1.4   | UARI Driver           |
|                                                                                                    | vref                       | 2.1.0   | VREF Driver           |
|                                                                                                    |                            | 100     |                       |
|                                                                                                    | debug_console              | 1.0.0   | 100000                |
|                                                                                                    | misc_utilities             | 1.0.0   | Utilities which is ne |
|                                                                                                    | notifier                   | 1.0.0   |                       |
|                                                                                                    |                            | 1.0.0   |                       |
|                                                                                                    | CMSIS driver               | 45.0    |                       |
|                                                                                                    | CMSIS_Driver_Include       | 4.5.0   |                       |
|                                                                                                    | 12c_cmsis                  | 2.0.1   | 12C CMSIS Driver      |
|                                                                                                    | Ipuart_cmsis               | 2.0.0   | LPUART CMSIS Driver   |
|                                                                                                    | spi_cmsis                  | 2.0.0   | SPI CMSIS Driver      |
|                                                                                                    | uart_cmsis                 | 2.0.0   | UART CMSIS Driver     |

Figure 24. MCUXpresso SDK Drivers selection

5. To generate the project, click the 'Create Project' button. If everything is correct, a pop-up message appears.

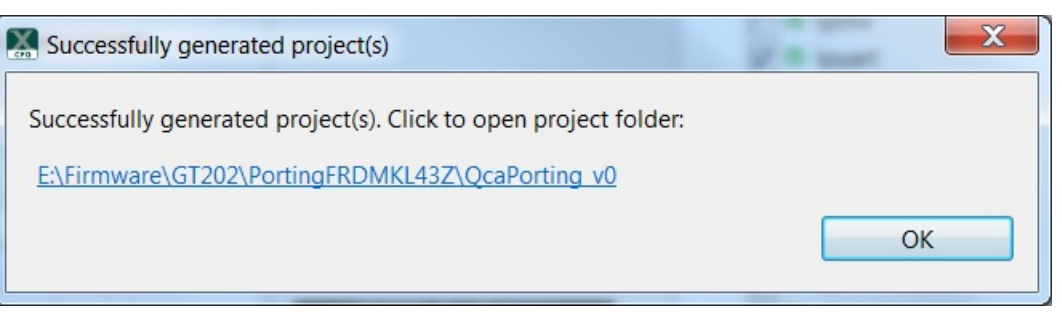

Figure 25. Project generated

The project will be in selected folder:

| orary   Share with   New folder                  |
|--------------------------------------------------|
| 📙 board                                          |
| L CMSIS                                          |
| 👢 doc 👘                                          |
| 📙 drivers                                        |
| 📙 freertos                                       |
| 📙 settings                                       |
| I source                                         |
| 📙 startup                                        |
| 📙 utilities                                      |
| 📙 wifi_qca                                       |
| FlashKLxx256KROM_with_config_write_enabled.board |
| MKL43Z256xxx4_flash.icf                          |
| ProjectGeneration.gen                            |
| QcaPorting_v0.ewd                                |
| QcaPorting_v0.ewp                                |
| QcaPorting_v0.eww                                |
| QcaPorting_v0.mex                                |

Figure 26. Migrated project folder

### 5.2.5 Working with new project in IAR EWS

1. Open IAR using the Start menu. Then, open QcaPorting\_v0 workspace or double-click QcaPorting\_v0.eww. Figure 27 shows the new project structure. This has a slightly different folder structure when comparing with Linked Demo project.

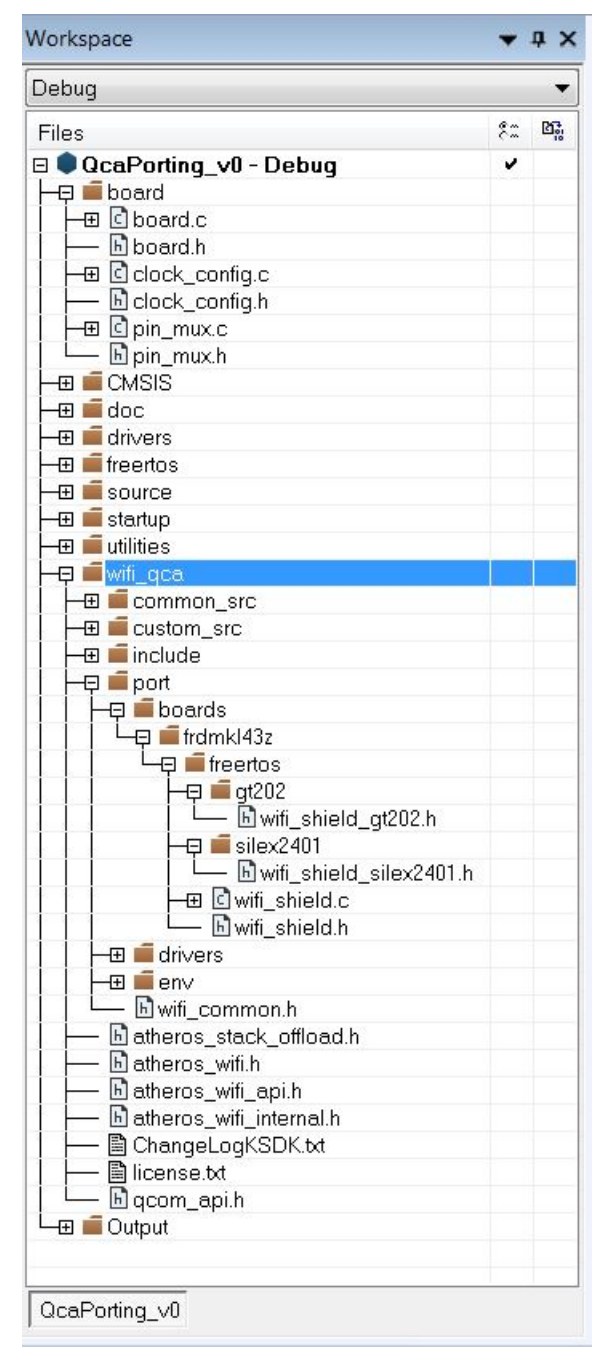

Figure 27. Workspace for standalone project

2. To configure the project, right click the project name and select 'Options'. In the 'General Options' section, chose the microcontroller, as shown in Figure 28.

| Category:        |                   |         |                         |                   |
|------------------|-------------------|---------|-------------------------|-------------------|
| General Options  |                   |         |                         |                   |
| Static Analysis  |                   |         |                         |                   |
| Runtime Checking | Library Options   | 2       | MISRA-C:2004            | MISRA-C:1998      |
| C/C++ Compiler   | Target Ou         | tout    | Library Configuration   | Library Options 1 |
| Assembler        |                   | put     | Elbrary configuration   | Elbrary options r |
| Output Converter | Processor variant |         |                         |                   |
| Custom Build     | Core              | Cortex- | M0+ 💌                   |                   |
| Build Actions    |                   |         | (1.4270504              |                   |
| Linker           | Opevice           | NAP MI  | <pre>\L43Z25bX0X4</pre> | <b>E</b> +        |
| Debugger         | CMCIC Deals       | None    |                         |                   |
| Simulator        | CMSIS-Pack        |         |                         |                   |
| CADI             | Endian mode       | Floo    | ting point pottings     |                   |
| CMSIS DAP        | Liidian niode     | r iua   | ung point settings      |                   |
| GDB Server       | () <u>L</u> ittle | EPU     | None                    | -                 |
| I-jet/JTAGjet    | <u>Big</u>        |         |                         |                   |
| J-Link/J-Trace   | O BE <u>3</u> 2   | Dre     | egisters 🕘              |                   |
| TI Stellaris     | @ BE8             |         |                         |                   |
| PE micro         |                   | A       | dvanced SIMD (NEON)     |                   |
| ST-LINK          |                   |         |                         |                   |
| TIMED FET        |                   |         |                         |                   |
|                  |                   |         |                         |                   |
| 11 AD3           |                   |         |                         |                   |

Figure 28. Select device

3. In C/C++ Compiler category, click the 'Preprocessor' tab and remove all symbol references to FRDM-KL46Z.

| Options for node "QcaPorting_v                                                                                                    | 0"                                                                                                    |
|----------------------------------------------------------------------------------------------------|----------------------------------------------------------------------------------------------------|
| Options for node "QcaPorting_v<br>Category:<br>General Options<br>Static Analysis<br>Runtime Checking<br>C/C++ Compiler<br>Assembler<br>Output Converter<br>Custom Build<br>Build Actions | 0" Factory Settings Multi-file Compilation Discard Unused Publics Diagnostics MISRA-C:2004 MISRA-C:1998 Encodings Extra Options Language 1 Language 2 Code Optimizations Output List Preprocessor generated and include directories Additional include directories: (one per line) SERIOL DIRS/CMSIS |
| Linker<br>Debugger<br>Simulator<br>CADI<br>CMSIS DAP                                                                                                    | \$PROJ_DIR\$/CMSIS         \$PROJ_DIR\$/board         \$PROJ_DIR\$/doc         \$PROJ_DIR\$/doc         \$PROJ_DIR\$/drivers         \$PROJ_DIR\$/freertos         Preinclude file:                                                                                                    |
| GDB Server<br>I-jet/JTAGjet<br>J-Link/J-Trace<br>TI Stellaris<br>PE micro<br>ST-LINK<br>Third-Party Driver<br>TI MSP-FET                                                                  | Defined symbols: (one per line)          CPU_MKL43Z256VLH4_cm0plus          SDK_OS_FREE_RTOS          CPU_MKL43Z256VLH4          SDK_CORE_ID_CORE0                                                                                                    |
| TI XDS                                                                                                    | OK Cancel                                                                                                    |

Figure 29. Symbol references

4. In the 'Linker' category, click the 'Config' tab and check if the linker configuration file points to corresponding FRDM-KL43Z one, as shown in Figure 30.

| ptions for node "QcaPorting_"                                       | v0"                 |               |           |                      |           |                 | X |
|---------------------------------------------------------------------|---------------------|---------------|-----------|----------------------|-----------|-----------------|---|
| Category:<br>General Options<br>Static Analysis<br>Puntime Checking |                     |               |           |                      |           | Factory Setting | s |
| C/C++ Compiler                                                      | #define             | Diag          | nostics   | Checksum             | Encodings | Extra Option:   | S |
| Assembler                                                           | Config              | Library       | Input     | Optimizations        | Advanced  | Output List     |   |
| Output Converter                                                    | Linker              | onfiguratio   | on file   |                      |           |                 |   |
| Custom Build                                                        | <u>√</u> <u>O</u> v | erride defa   | ult       |                      |           |                 |   |
| Build Actions                                                       | \$F                 | ROJ_DIR       | \$\MKL43Z | 256xxx4_flash.icf    |           |                 |   |
| Linker                                                              |                     |               | _         |                      |           | i               |   |
| Debugger                                                            |                     | Edit          |           |                      |           |                 |   |
| Simulator                                                           |                     |               |           |                      |           |                 | 9 |
| CADI                                                                | Configura           | ation file sy | mbol defi | nitions: (one per li | ne)       |                 |   |
| CMSIS DAP                                                           |                     |               |           |                      |           | -               |   |
| Liet/ITAGiet                                                        |                     |               |           |                      |           |                 |   |
| ]-Link/]-Trace                                                      |                     |               |           |                      |           |                 |   |
| TI Stellaris                                                        |                     |               |           |                      |           |                 |   |
| PE micro                                                            |                     |               |           |                      |           |                 |   |
| ST-LINK                                                             |                     |               |           |                      |           | _               |   |
| Third-Party Driver                                                  |                     |               |           |                      |           |                 |   |
| TI MSP-FET                                                          |                     |               |           |                      |           |                 |   |
| TI XDS                                                              |                     |               |           |                      |           |                 |   |
|                                                                     |                     |               |           |                      | ОК        | Cance           | 1 |

Figure 30. Linker configuration file

5. In the 'Debugger' category, select a debugger tool, then click the 'Download' tab. Add the specific flash loader as in Figure 31 to avoid errors during programing at specific memory region (0x40C - 0x40F) in FRDM-KL43Z.

| Category:<br>General Options<br>Static Analysis<br>Runtime Checking<br>C/C++ Compiler<br>Assembler<br>Output Converter<br>General Options<br>Setup Download Images Extra Options Multicore Plugins<br>Verify download                            | otions for node "QcaPorting_v                                                                                                    | 70" ×                                                                                                    |
|----------------------------------------------------------------------------------------------------|----------------------------------------------------------------------------------------------------|----------------------------------------------------------------------------------------------------|
| Custom Build<br>Build Actions<br>Linker<br>Debugger<br>Simulator<br>CADI<br>CADI<br>CMSIS DAP<br>GDB Server<br>I-jet/JTAGjet<br>J-Link/J-Trace<br>TI Stellaris<br>PE micro<br>ST-LINK<br>Third-Party Driver<br>TI MSP-FET<br>TI XDS<br>OK Cancel | Category:<br>General Options<br>Static Analysis<br>Runtime Checking<br>C/C++ Compiler<br>Assembler<br>Output Converter<br>Custom Build<br>Build Actions<br>Linker<br>Debugger<br>Simulator<br>CADI<br>CMSIS DAP<br>GDB Server<br>I-jet/JTAGjet<br>J-Link/J-Trace<br>TI Stellaris<br>PE micro<br>ST-LINK<br>Third-Party Driver<br>TI MSP-FET<br>TI XDS | Factory Settings         Setup       Download         Verify download         Suppress download         Use flash loader(s)         Override default.board file         \$PROJ_DIR\$\FlashKLxx256KROM_with_config_write_ena         Edit |

Figure 31. Include flash loader

6. After this initial setup, build the project and check 'Build' log for errors.

| Messages                                                                                                    | File                                                                                                    | Line           |                    |
|----------------------------------------------------------------------------------------------------|----------------------------------------------------------------------------------------------------|----------------|--------------------|
| board.c  Warning[Pe223]: function "CLOCK_SetLpsci0Clock" declared implicitly  Warning[Pe223]: function "CLOCK_GetPIIFIISelClkFreq" declared implicitly Error[Pe020]: identifier "UART0" is undefined Fror while running C/C++ Compiler bmi.c clock_config.c | E:\Firmware\GT202\PortingFRDMKL43\board.c<br>E:\Firmware\GT202\PortingFRDMKL43\board.c<br>E:\Firmware\GT202\PortingFRDMKL43\board.c | 57<br>59<br>60 |                    |
| uild Debug Log                                                                                                    |                                                                                                    |                |                    |
| eady                                                                                                    |                                                                                                    |                | Errors 1, Warnings |

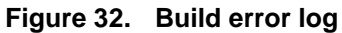

7. UARTO is selected as default debug interface. LPUARTO The debug interface for FRDM-KL43Z is LPUARTO. All clock references need to be fixed as well.

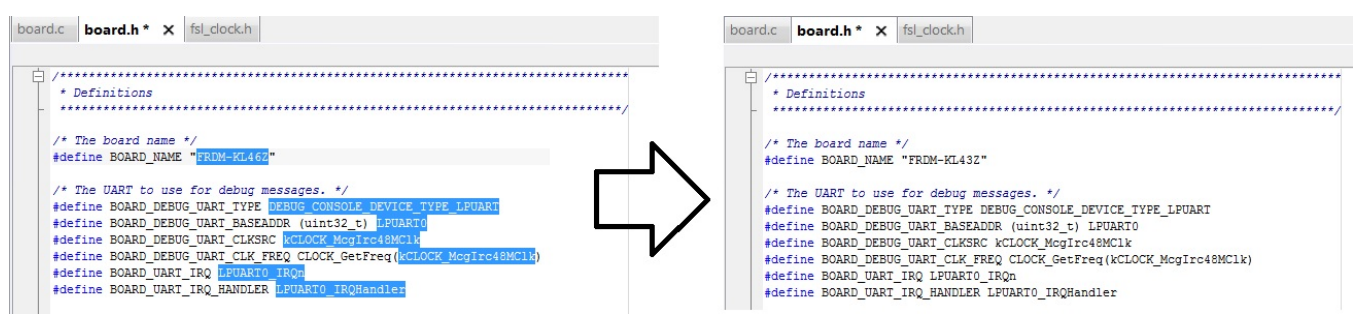

Figure 33. Fix UART0 definitions

8. On board.c, LPUART0 clock must be added.

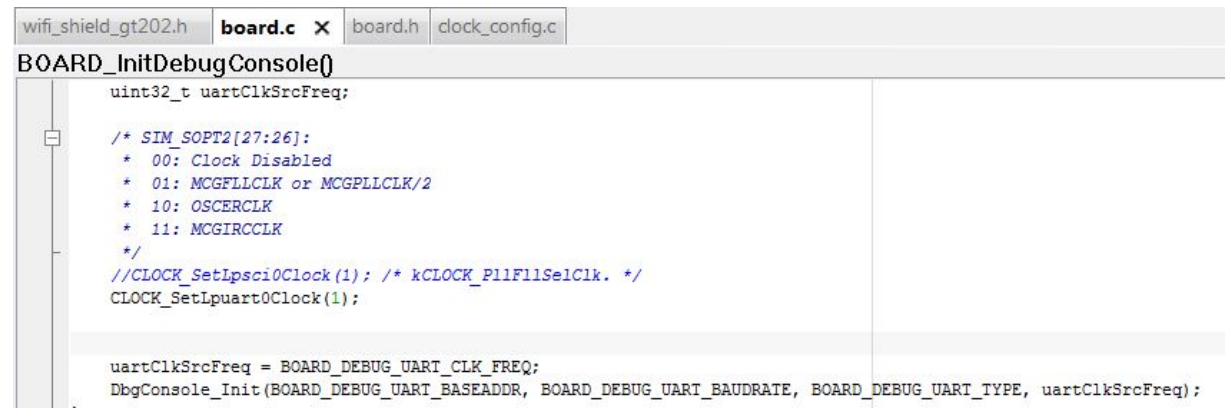

Figure 34. LPUART0 Clock Enable

Some files need to be checked in order to guarantee the compatibility of new ported software. The file wifi\_shield\_gt202.h has all definitions for the Wi-Fi shield. It is basically an abstraction file to concentrate and make it easier to include new or change existent Wi-Fi modules/boards.

9. All parameters present in this file are not automatically updated by MCUXpresso Config Tools. Check IRQ signal interrupts if using different ports. The microcontroller may have a bundle interrupt vector, for example, PortB+PortC or PortC+PortD. This can be verified using the reference manual and the specific included file.

This configuration file also sets SPI speed and DMA.

```
board.h
                 fsl_clock.h
board.c
                              wifi shield gt202.h X main.c
    /* WLAN IRQ signal */
    #define WIFISHIELD_WLAN_IRQn (PORTC_PORTD_IRQn)
    #define WIFISHIELD_WLAN_ISR PORTC_PORTD_IRQHandler
    #define WIFISHIELD_WLAN_IRQ_DIRECTION (BOARD_INITGT202SHIELD_IRQ_DIRECTION)
    #define WIFISHIELD_WLAN_IRQ_PORT (BOARD_INITGT202SHIELD_IRQ_PORT)
    #define WIFISHIELD_WLAN_IRQ_GPIO (BOARD_INITGT202SHIELD_IRQ_GPIO)
    #define WIFISHIELD_WLAN_IRQ_PIN (BOARD_INITGT202SHIELD_IRQ_GPIO_PIN)
    /* WLAN PWRON signal */
    #define WIFISHIELD WLAN PWRON DIRECTION (BOARD INITGT202SHIELD PWRON DIRECTION)
    #define WIFISHIELD_WLAN_PWRON_PORT (BOARD_INITGT202SHIELD_PWRON_PORT)
    #define WIFISHIELD_WLAN_PWRON_GPIO (BOARD_INITGT202SHIELD_PWRON_GPIO)
    #define WIFISHIELD WLAN_PWRON_PIN (BOARD_INITGT202SHIELD_PWRON_GPIO_PIN)
    /* SPI settings */
    #define WIFISHIELD SPI (SPI1)
    #define WIFISHIELD_SPI_INIT_CS (kSPI_Pcs0)
    #define WIFISHIELD_SPI_CLOCKSRC (SPI1_CLK_SRC)
    #define WIFISHIELD_SPI_BAUDRATE (15000000)
    #define WIFISHIELD_SPI_THRESHOLD (0)
    /* DMAMUX settings, interconnect SPI with DMA */
    #define WIFISHIELD_DMAMUX (DMAMUX0)
    #define WIFISHIELD DMAMUX RX REQ (kDmaRequestMux0SPI1Rx)
    #define WIFISHIELD_DMAMUX_TX_REQ (kDmaRequestMux0SPI1Tx)
    /* DMA settings */
    #define WIFISHIELD DMA (DMA0)
    #define WIFISHIELD_DMA_RX_CHNL (0)
    #define WIFISHIELD DMA_TX_CHNL (1)
```

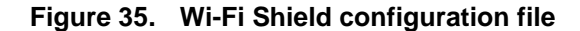

10. Rebuild the project. No errors and warnings should appear as in Figure 34.

| Messages      |                |  |  |
|---------------|----------------|--|--|
| wifi_env.c    |                |  |  |
| wifi_shield.c |                |  |  |
| wifi_spi.c    |                |  |  |
| wlan_qca400x  | .c             |  |  |
| wlan_qcom.c   |                |  |  |
| wmi.c         |                |  |  |
| Linking       |                |  |  |
| Total number  | of errors: 0   |  |  |
| i otal number | JT Warnings: U |  |  |

Figure 36. Final build

11. Lastly, flash new code and debug the **qca\_demo** example.

## 5.3 MCUXpresso SDK-Linked Porting

All regular demo examples offered inside MCUXpresso SDK are linked. Linked projects can be easier to update and add new features.

### 5.3.1 Configure Clocks and Ports

- 1. Open MCUXpresso Config Tools and import project as described in Section 5.2.1, "Opening MCUXpresso SDK Qca\_demo Example". Modify clock and pins as described in Section 5.2.2, "Setting up Clock" and Section 5.2.3, "Setting up Pins" respectively. However, instead of generating a project it is necessary to export clocks and pins configurations files independently.
- 2. Go to the 'File' menu and select 'Export'. Expand the clocks tools and select "Export source Files".

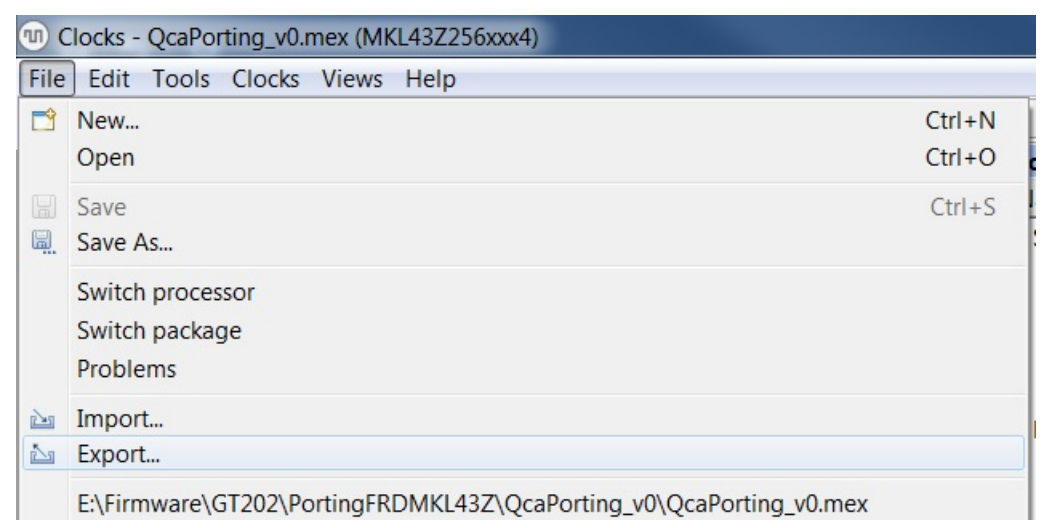

Figure 37. Exporting files in MCUXpresso Config tools

| Export                                                                                                    |        |
|----------------------------------------------------------------------------------------------------|--------|
| Select<br>Export Source Files                                                                                                    | Ľ      |
| Select an export wizard:                                                                                                    |        |
| type filter text                                                                                                    |        |
| <ul> <li>Clocks Tool</li> <li>Export HTML Report</li> <li>Export Source Files</li> <li>Pins Tool</li> <li>Export HTML Report</li> <li>Export Registers</li> <li>Export Source Files</li> <li>Export the Pins in CSV (Comma Separated Values) Format</li> <li>Processor Data</li> </ul> |        |
| < <u>B</u> ack Next > Einish                                                                                                    | Cancel |

Figure 38. Export Clock configuration files

3. Choose the FRDM-KL43Z SDK folder and export files to it. An alert is pop up. Click the 'Yes' button (MCUXpresso SDK renames old files to .bak as in shown in Figure 39).

4. Repeat all the previous steps to export pins.

| Export                      | ck                                                                                              |
|-----------------------------|-------------------------------------------------------------------------------------------------|
| Export Cloc                 | s Sources                                                                                       |
| To directory:<br>Cortex-M0F | C:\NXP\KSDK\SDK_2.2_FRDM-KL43Z\boards\frdmkl43z\demo_apps\wifi_c Browse CLK output<br>LK output |
| C:\NXP\KS                   | K\SDK 2.2 FRDM-KL43Z\boards\frdmkl43z\demo apps\wifi gca\gca ( Browse UT                        |
|                             | Confirm save                                                                                    |
|                             | Do you want to replace following file(s)?<br>clock_config.c, clock_config.h                     |
|                             | Always overwrite without asking                                                                 |
|                             | Yes No                                                                                          |
|                             | C PETPOAINT CIOCK                                                                               |
|                             | < Back Next > Finish Cancel e TPM clock                                                         |

Figure 39. Exporting clocks config files

### 5.3.2 Fix IAR Configuration files

- Go to {YOUR PATH}\SDK\_2.2\_FRDM-KL43Z\boards\frdmkl43z\demo\_apps\wifi\_qca\qca\_demo\iar and open the qca\_demo.ewp file in text editor:
- 2. Replace all FRDM-KL46L strings to FRDM-KL43Z.

It is required to rename (or delete and include a new reference) LPSCI references to LPUART in all included files.

```
2160
          <file>
2161
            <name>$PROJ DIR$/../../../../devices/MKL43Z4/drivers/fsl lpuart.h</name>
2162
          </file>
2163
          <file>
2164
            <name>$PROJ_DIR$/../../../../devices/MKL43Z4/drivers/fsl_lpuart.c</name>
2165
          </file>
2166
          <file>
2167
            <name>$PROJ_DIR$/../../../../devices/MKL43Z4/drivers/fsl_uart.h</name>
           </file>
2168
2169
           <file>
2170
            <name>$PROJ DIR$/../../../../devices/MKL43Z4/drivers/fsl uart.c</name>
2171
           </file>
2172 白
          <file>
```

Figure 40. Change driver names

### 5.3.3 Working in IAR EWS

- 1. Open IAR using the Start menu, then open the **demo\_qca** workspace or double-click **demo\_qca.eww.**
- 2. Go to the 'Project Options' menu and check the information as described in Section 5.2.5, "Working with New project in IAR EWS". Except for flash loader, all other configuration should be correct. Include flash loader as shown in Figure 31.
- 3. Change board.h and board.c. See Figure 33 and Figure 34.

The Qca\_demo example should build and debug without errors.

# 5.4 Considerations for Other MCUXpresso SDKs

The setup would change according to the MCUXpresso SDK used for migration.

To port FRDM-K64 SDK to FRDM-K66 follow same steps as used for FRDM-KL43Z. However, there are some additional steps in this platform.

FRDM-K66 can reach up to 180 MHz of CPU clock. This frequency is not possible in BOARD\_BootClockRUN mode. Thus, this MCU has an additional mode, called BOARD\_BootClockHSRUN. To configure BOARD\_BootClockHSRUN, see Figure 41 and Figure 42.

| Name<br>Internal<br>FAST_IRCLK<br>SLOW_IRCLK<br>IRC48M | Available V | alue      |                       |            |       |
|--------------------------------------------------------|-------------|-----------|-----------------------|------------|-------|
| Internal<br>FAST_IRCLK<br>SLOW_IRCLK<br>IRC48M         | 4           |           | Name                  | L Value    | Acy   |
| FAST_IRCLK<br>SLOW_IRCLK<br>IRC48M                     | 4           |           | 🗆 System              |            |       |
| SLOW_IRCLK<br>IRC48M                                   |             | MHz       | Core clock            | 🔒 180 MHz  | ±0.1% |
| IRC48M                                                 | 3           | 2.768 kHz | → System clock        | 180 MHz    |       |
| 180                                                    | Ir          | active    | → Bus clock           | 60 MHz     |       |
| LPO                                                    | 1           | kHz       | → FlexBus clock       | 60 MHz     |       |
| External                                               |             |           | → Flash clock         | 25.71 MHz  |       |
| OSC (Systecillator)                                    | ✓ 1         | 2 MHz 🛏   | Peripheral            |            |       |
| ■ RTC32kHz                                             | Ir          | active    | MCGIRCLK              | 32.768 kHz |       |
| USB clock input                                        | Ir          | active    | → MCGFFCLK            | 375 kHz    |       |
| ENET 1588 clock input                                  | Ir Ir       | active    | → OSCERCLK            | 12 MHz     |       |
| SDHC clock input                                       | Ir          | active    | → OSCERCLK undivided  | 12 MHz     |       |
|                                                        |             |           | ERCLK32K              | Inactive   |       |
|                                                        |             |           | RTC_CLKOUT            | Inactive   |       |
|                                                        |             |           | → MCG PLL/FLPFD clock | k 180 MHz  |       |
|                                                        |             |           | LPO clock             | 1 kHz      |       |
|                                                        |             |           | IRC48MCLK             | Inactive   |       |
|                                                        |             |           | → USB FS clock        | Inactive   |       |
|                                                        |             |           | → Trace clock input   | Inactive   |       |
|                                                        |             |           | → ENET IEEEamp clock  | Inactive   |       |
|                                                        |             |           | ENET RMII clock       | Inactive   |       |
|                                                        |             |           | → SDHC clock          | Inactive   |       |
|                                                        |             |           | → CLKOUT(FB_CLK)      | Inactive   |       |
|                                                        |             |           | → LPUART clock        | Inactive   |       |
|                                                        |             |           | → TPM clock           | Inactive   |       |
|                                                        |             |           | USB slow clock        | Inactive   |       |
|                                                        |             |           | USBPHYPLLCLK          | Inactive   |       |

Figure 41. Configuring HSRUN in FRDM-K66

| 🖻 Details 🖾 💽 Sources 🔐 Reg   | isters 🚺 Module Clocks 📄 Log        |  |  |
|-------------------------------|-------------------------------------|--|--|
| Path Details: Core_clock      | The Design of the Second            |  |  |
| Name A                        | L Value Ac                          |  |  |
| Core clock                    | <b>180 MHz</b> ±0.1                 |  |  |
| CORECLK Frequency             | 180 MHz                             |  |  |
| OUTDIV1                       | /1                                  |  |  |
| OUTDIV1 Frequency             | 180 MHz                             |  |  |
| MCGOUTCLK Frequency           | 180 MHz                             |  |  |
| CLKS                          | Output of PLLS (FLL or PLL clock)   |  |  |
| PLLS                          | PLL output                          |  |  |
| PLLCS                         | PLL0 clock                          |  |  |
| PLL output divider by 2       | /2                                  |  |  |
| PLL output Frequency          | 180 MHz                             |  |  |
| E PLL                         |                                     |  |  |
| PLL Frequency                 | 360 MHz                             |  |  |
| PLL clock                     | Disabled                            |  |  |
| PLL clock in Stop mode        | Disabled                            |  |  |
| PRDIV                         | /1                                  |  |  |
| VDIV                          | * 30                                |  |  |
| PLL OSCSEL                    | System Oscillator                   |  |  |
| OSCCLK Frequency              | 12 MHz                              |  |  |
| OSCCLK Frequency              | 12 MHz                              |  |  |
| 🗆 OSC (System Oscillator) 🛛 🗹 | 12 MHz                              |  |  |
| OSC mode                      | Using oscillator wystal (low power) |  |  |
| Frequency Range               | Very_high freque range 8-32 MHz     |  |  |
| System Oscacity Load          | 0 pF                                |  |  |

Figure 42. FRDM-K66 HSRUN Core Clock

Another difference between FRDM-K64 to FRDM-K66 is that the IRQ pin is at different port. IRQ is connected to PTC3 in FRDM-K64 and to PTA25 in FRDM-K66.

In this case, it is required to modify IRQ settings on *wifi\_shield\_gt202.h*.

#define WIFISHIELD\_WLAN\_IRQn (PORTA\_IRQn) // instead of PORTB on FRDM-K64.

#define WIFISHIELD\_WLAN\_ISR PORTA\_IRQHandler // instead of PORTB on FRDM-K64.

Additional procedures are similarly explained in the migration from FRDM-KL46Z to FRDM-KL43Z.

#### How to Reach Us:

Home Page: nxp.com

Web Support: nxp.com/support Information in this document is provided solely to enable system and software implementers to use NXP products. There are no express or implied copyright licenses granted hereunder to design or fabricate any integrated circuits based on the information in this document. NXP reserves the right to make changes without further notice to any products herein.

NXP makes no warranty, representation, or guarantee regarding the suitability of its products for any particular purpose, nor does NXP assume any liability arising out of the application or use of any product or circuit, and specifically disclaims any and all liability, including without limitation consequential or incidental damages. "Typical" parameters that may be provided in NXP data sheets and/or specifications can and do vary in different applications, and actual performance may vary over time. All operating parameters, including "typicals," must be validated for each customer application by customer's technical experts. NXP does not convey any license under its patent rights nor the rights of others. NXP sells products pursuant to standard terms and conditions of sale, which can be found at the following address: nxp.com/SalesTermsandConditions.

NXP, the NXP logo, NXP SECURE CONNECTIONS FOR A SMARTER WORLD, Freescale, the Freescale logo, and Kinetis, are trademarks of NXP B.V. All other product or service names are the property of their respective owners. ARM, the ARM logo, and Cortex are registered trademarks of ARM Limited (or its subsidiaries) in the EU and/or elsewhere. mbed is a trademark of ARM Limited (or its subsidiaries) in the EU and/or elsewhere. All rights reserved.

© 2017 NXP B.V.

Document Number: AN11981 Rev. 0 06/2017

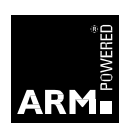